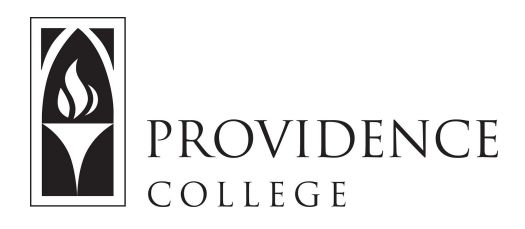

## Using Turnitin with Sakai

http://Sakai.Providence.edu SakaiHelp@Providence.edu www.Providence.edu/ITDP

Directions for using Turnitin:

This site has been created so you can check a student's paper for plagiarism retroactively. As mentioned on the site, the easiest way to use Turnitin at PC is by creating "Turnitin Assignments" within your own courses. However, if you *didn't* do that before and you have a paper that you're *just not sure about*, you can submit it through the TurnitIn Site by following these simple directions:

1. Once you are in the Turnitin site in Sakai, click where it says "Assignments".

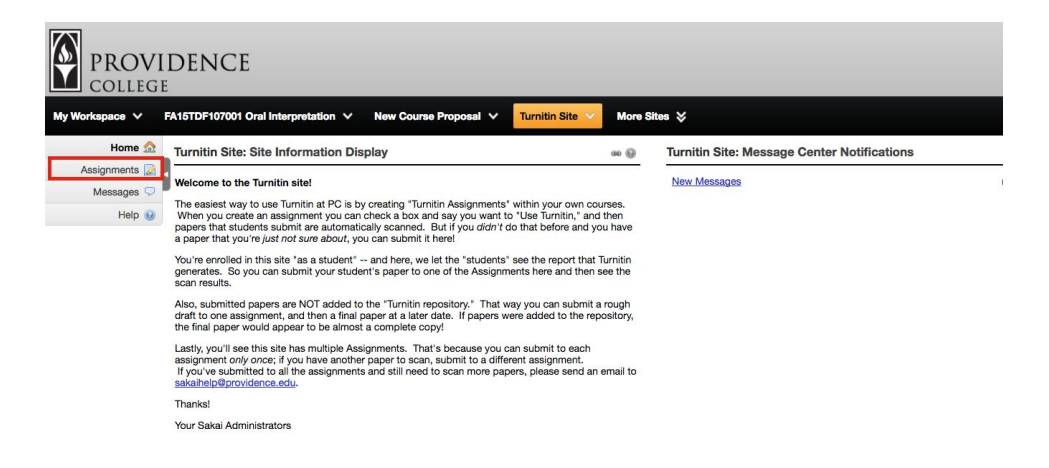

2. Click on one of the open assignments to submit the student paper in question to.

| ) or edit your previous work. |                                                                                                    | <                                                                                                    |
|-------------------------------|----------------------------------------------------------------------------------------------------|----------------------------------------------------------------------------------------------------|
| Status                        | Open                                                                                                    |                                                                                                    |
| Not Started                   | Sep 3, 2016 12:00 pm                                                                                                    |                                                                                                    |
| Not Started                   | Sep 3, 2016 12:00 pm                                                                                                    |                                                                                                    |
| Not Started                   | Sep 3, 2016 12:00 pm                                                                                                    |                                                                                                    |
| Not Started                   | Sep 3, 2016 12:00 pm                                                                                                    |                                                                                                    |
| Not Started                   | Sep 3, 2016 12:00 pm                                                                                                    |                                                                                                    |
| Not Started                   | Sep 3, 2016 12:00 pm                                                                                                    |                                                                                                    |
| Not Started                   | Sep 3, 2016 12:00 pm                                                                                                    |                                                                                                    |
| Not Started                   | Sep 3, 2016 12:00 pm                                                                                                    |                                                                                                    |
| Not Started                   | Sep 3, 2016 12:00 pm                                                                                                    |                                                                                                    |
| Not Started                   | Sep 3, 2016 12:00 pm                                                                                                    |                                                                                                    |
|                               | or edit your previous work.<br>Status<br>Not Started<br>Not Started | or edit your previous work.<br>Status Open<br>Not Started Sep 3, 2016 12:00 pm<br>Not Started Sep 3, 2016 12:00 pm<br>Not Started Sep 3, 2016 12:00 pm<br>Not Started Sep 3, 2016 12:00 pm<br>Not Started Sep 3, 2016 12:00 pm<br>Not Started Sep 3, 2016 12:00 pm<br>Not Started Sep 3, 2016 12:00 pm<br>Not Started Sep 3, 2016 12:00 pm<br>Not Started Sep 3, 2016 12:00 pm<br>Not Started Sep 3, 2016 12:00 pm<br>Not Started Sep 3, 2016 12:00 pm<br>Not Started Sep 3, 2016 12:00 pm<br>Not Started Sep 3, 2016 12:00 pm<br>Not Started Sep 3, 2016 12:00 pm |

3. Click on "Choose File" to upload the student assignment in question. Please note that you can only upload Word (.doc, .docx), PostScript (.ps), PDF (.pdf), HTML (.html), rich or plain text (.rtf, .txt) files.

| My Workspace 🗸 | FA15TDF107001 Oral Interpretation V                                                                                                    | New Course Proposal 🗸 Turnitin Site 🗸 More Sites 💝 |  |  |  |
|----------------|----------------------------------------------------------------------------------------------------|----------------------------------------------------|--|--|--|
| Home 🏡         | Turnitin Site: Assignments                                                                                                    |                                                    |  |  |  |
| Assignments 🛃  |                                                                                                    |                                                    |  |  |  |
| Messages 🖵     | Assignment - In progress                                                                                                    |                                                    |  |  |  |
| Help 🥹         | Title<br>Due                                                                                                    | Sassignment 01                                     |  |  |  |
|                | Number of resubmissions allowed                                                                                                    | 0                                                  |  |  |  |
|                | Status                                                                                                    | Not Started                                        |  |  |  |
|                | Grade Scale                                                                                                    | Ungraded                                           |  |  |  |
|                | Modified by instructor                                                                                                    | Sep 3, 2016 5:17 pm                                |  |  |  |
|                | Instructions  When submitting attachments, students should only use these file types: Word (.doc, .docx), PostScript (.ps), PDF (.pdf), HTML (.htmi), rich or plain text (.rtf, .txt), Students should always save files with the appropriate extension. |                                                    |  |  |  |
|                | Submission  Your submission will be sent to Turnitin to be electronically reviewed for plagiarism.                                                                                                    |                                                    |  |  |  |
|                | Attachment<br>No attachment yet Choose File: Choose File No file chosen                                                                                                    |                                                    |  |  |  |
|                |                                                                                                    |                                                    |  |  |  |
|                |                                                                                                    |                                                    |  |  |  |
|                | Submit Cancel Don't forge                                                                                                    | t to save or submit!                               |  |  |  |

4. Once the file has been uploaded, click "Submit".

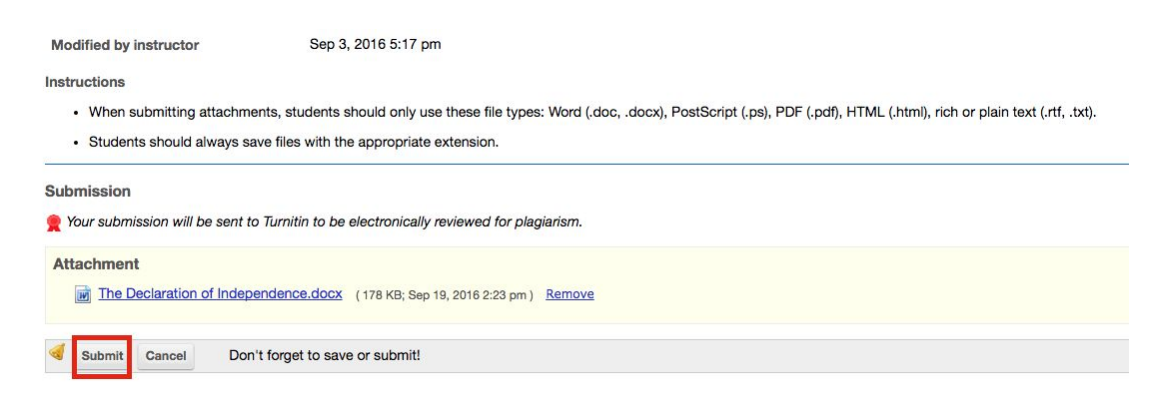

7. The next page will confirm that the assignment has been submitted. TurnitIn typically takes no more than 15 minutes to scan a file for plagiarism, but during peak usage periods it may take up to 24 hours, so plan accordingly.

Once the TurnitIn report has been created, you can view the results by going back to the assignments page, and clicking on the assignment you submitted to.

| Home 👧        | Turnitin Site: Assignments           |                                             |                      | ao (j)                     |
|---------------|--------------------------------------|---------------------------------------------|----------------------|----------------------------|
| Assignments 🞑 | 4                                    |                                             |                      |                            |
| Messages Ϙ    | Assignment List                      |                                             |                      |                            |
| Help 😡        | Select an assignment to view details | , start working or edit your previous work. |                      | Viewing 1 - 10 of 10 items |
|               |                                      |                                             | ×                    | < Show 200 items \$ > >    |
|               | Assignment title                     | Status                                      | Open                 | Due                        |
|               | Assignment 01                        | Submitted Sep 19, 2016 2:24 pm              | Sep 3, 2016 12:00 pm |                            |
|               | Assignment 02                        | Not Started                                 | Sep 3, 2016 12:00 pm |                            |
|               | Assignment 03                        | Not Started                                 | Sep 3, 2016 12:00 pm |                            |
|               | Assignment 04                        | Not Started                                 | Sep 3, 2016 12:00 pm |                            |
|               | Assignment 05                        | Not Started                                 | Sep 3, 2016 12:00 pm |                            |
|               | Assignment 06                        | Not Started                                 | Sep 3, 2016 12:00 pm |                            |
|               | Assignment 07                        | Not Started                                 | Sep 3, 2016 12:00 pm |                            |
|               | Assignment 08                        | Not Started                                 | Sep 3, 2016 12:00 pm |                            |
|               | Assignment 09                        | Not Started                                 | Sep 3, 2016 12:00 pm |                            |
|               | Assignment 10                        | Not Started                                 | Sep 3, 2016 12:00 pm |                            |

8. You will see an option to view the Turnitin Report. Click the report icon and it will open the report in a new browser tab.

| Home 🏫        | Turnitin Site: Assignments                                                                                                    |                                                                         |  |  |  |
|---------------|----------------------------------------------------------------------------------------------------|-------------------------------------------------------------------------|--|--|--|
| Assignments 🞑 |                                                                                                    |                                                                         |  |  |  |
| Messages Ϙ    | Assignment 01 - Submitted                                                                                                    |                                                                         |  |  |  |
| Help 🤢        | Title                                                                                                    | Assignment 01                                                           |  |  |  |
|               | Student                                                                                                    | Shonna Ryan (Student)                                                   |  |  |  |
|               | Submitted Date                                                                                                    | Sep 19, 2016 2:24 pm                                                    |  |  |  |
|               | Grade Scale                                                                                                    | Ungraded                                                                |  |  |  |
|               | Turnitin Report                                                                                                    | The Declaration of Independence.docx                                    |  |  |  |
|               | History                                                                                                    | Mor Sep 19 14:24:16 EDT 2016 Shonna Ryan (Student) (ryan_stu) submitted |  |  |  |
|               | Instructions                                                                                                    |                                                                         |  |  |  |
|               | When submitting attachments, students should only use these file types: Word (.doc, .docx), PostScript (.ps), PDF (.pdf), HTML (.html), rich or plain text (.rtf, .txt).     Students should always save files with the appropriate extension.     Submitted Attachment |                                                                         |  |  |  |
|               |                                                                                                    |                                                                         |  |  |  |
|               |                                                                                                    |                                                                         |  |  |  |
|               | The Declaration of Independence.docx (178 KB; Sep 19, 2016 2:23 pm)                                                                                                    |                                                                         |  |  |  |
|               | Back to list                                                                                                    |                                                                         |  |  |  |